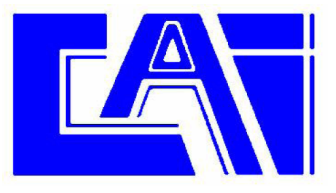

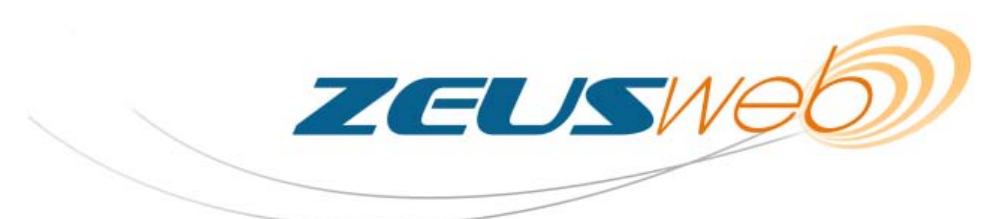

## Manual de Instalación

En este documento se supone que el personal destinado a realizar la instalación está cualificado en el uso y mantenimiento de servidores Windows®, y por tanto se dan por conocidas las nociones básicas necesarias para su comprensión. **Se requiere un servidor con PHP 5.3 (habilitando en el php.ini "extension=php\_pdo\_sqlite.dll") y MySQL.** 

Para instalar Zeus Web en su servidor Windows®, siga los siguientes pasos:

- Descomprima el archivo "ZeusWeb.zip" en la carpeta pública html donde quiere que esté alojado ZeusWeb.
- Dele permisos al usuario del dominio público (en ISS típicamente es "plesk IIS User")
  "FULL CONTROL" a las carpetas "bbdd", "inis" y "inkscape".

Dele también permisos a dicho usuario a la carpeta raíz donde se encuentra ZeusWeb (la que contiene el archivo "index.php" entre otros) "read & execute".

| C:\Inetpub\vhosts\Servers\15067\localuser\microcom.es\httpdocs                                                                                                    |                                                                                                    |  |
|----------------------------------------------------------------------------------------------------|----------------------------------------------------------------------------------------------------|--|
| <u>File E</u> dit <u>V</u> iew F <u>a</u> vorites <u>T</u> oo                                                                                                    | ls <u>H</u> elp                                                                                                    |  |
| (= Back                                                                                                    |                                                                                                    |  |
| Address C:\Inetpub\vhosts\Server httpdocs Properties                                                                                                    |                                                                                                    |  |
| Agdress C:\Inetpub\vhosts\Server<br>Name A<br>bbdd<br>css<br>inis<br>includes<br>js<br>login<br>alarmas.php<br>configuracion_estacion.php<br>exportar_CSV.php<br>exportar_grafica.php<br>grafica.php<br>historicos.php<br>marca_alarmas.php | Initial Security    Web Sharing    Customize      General    Security    Web Sharing    Customize      Group or user names:                                                                                                    |  |
| f∞l marca Talarinas brib                                                                                                    | List Polder Contents  Image: Contents    Read  Image: Contents    Write  Image: Contents    For special permissions or for advanced settings, Click Advanced    Click Advanced    Image: Contents    Image: Contents |  |

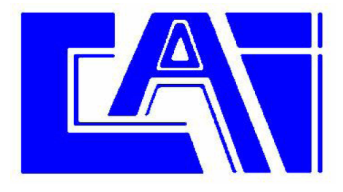

3) Cree una base de datos de MySQL que se llame "login" (puede llamarla de otra forma si

lo desea).

4) Cree las tablas necesarias en dicha base de datos mediante el siguiente código SQL:

CREATE TABLE `acceso\_zeus` ( `id` int(5) NOT NULL auto\_increment, `nombre\_de\_usuario` varchar(65) NOT NULL default ", `contrasena\_del\_usuario` varchar(65) NOT NULL default ", PRIMARY KEY (`id`) ) TYPE=MyISAM AUTO\_INCREMENT=2 ; CREATE TABLE `estaciones\_cliente` ( `nombre\_de\_usuario` varchar(65) references `acceso\_zeus`(`nombre\_de\_usuario`), estacion` varchar(65), primary key (`nombre\_de\_usuario`,`estacion`) ): CREATE TABLE `alarmas\_cliente` ( `nombre\_de\_usuario` varchar(65) references `acceso\_zeus`(`nombre\_de\_usuario`), `dato` varchar(500), `fecha` datetime, primary key (`nombre\_de\_usuario`,`dato`) ):

5) Inserte el usuario "administrador" (tiene que llamarse así) mediante el siguiente código

SQL, adecuando la contraseña a su gusto:

INSERT INTO `acceso\_zeus` VALUES (1, 'administrador', 'CONTRASENA');

6) Modifique el archivo "includes\configuracion\_mysql.php" y adecúe las variables "\$host",

" \$username", "\$password" según la configuración MySQL de su servidor.

Cambien también la variable "\$db\_name" en caso de que el nombre de la base de datos elegido no sea "login".

- Descargue e instale el programa Zeus en su versión ejecutable, versión mínima 4.7.2 (lo puede descargar con auto-instalador desde www.microcom.es, en el área de soporte).
- Configure dicho programa una vez instalado desde su apartado "configuración" de la siguiente forma:
  - Centro de servicio de SMS: +34609090909
  - Autoiniciar con Windows
  - Caducidad de las Bases de datos: 3 meses (a su elección)
  - Ruta de la Base de Dato: "<ruta donde ha descomprimido ZeusWeb>/bbdd";

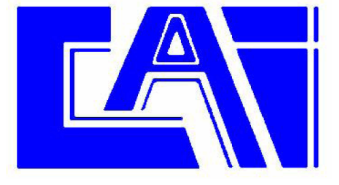

- Ruta archivos de configuración: "<ruta donde ha descomprimido ZeusWeb>/inis";
- Marcar la casilla TCP/IP
- Localhost: La ip pública de su servidor
- Puerto: Puerto libre TCP de que disponga en su servidor. (para ver que puertos tiene el servidor ejecutar "netstat -a"). Si no dispone de ninguno y no tiene posibilidad de abrir más puertos, puede interrumpir su servicio de email (POP3 y STMP, los cuáles usan el puerto 8080, y así dicho puerto estará disponible, con el inconveniente de que no podrá enviar ni recibir emails en dicho servidor).

| 🖶 Configuración                                                                                                    | _ 🗆 🗵                                                                                                    |
|----------------------------------------------------------------------------------------------------|----------------------------------------------------------------------------------------------------|
| Configuración       Parametros de comunicación      Habilitar comunicación      Habilitar recepción de alarmas SMS      Debugi      Centro de servicio de SMS:      +34609090909      roerco para comunicación remota:      COM1      Q600      Puerto para comunicación local:      COM1      Q600      Puerto para comunicación local:      COM1      Puerto para comunicación local:      COM1      Puerto para comunicación local:      COM1      Sonido:      Ss      Beep      Opciones      Mostrar "Históricos"      Mostrar "Graficos"      Mostrar "Tiempo Real" | General<br>✓ Autoiniciar con Windows<br>Caducidad base de datos alarmas: 3 meses<br>Caducidad base de datos históricos: 3 meses<br>Ruta de la base de datos:<br>C:\Inetpub\vhosts\Servers\15067\lot 	 Cambiar<br>Ruta de los archivos de configuración de estaciones:<br>C:\Inetpub\vhosts\Servers\15067\lot 	 Cambiar<br>Informes automáticos<br>Hora de generación: 0:00:00 	 Cambiar<br>Ruta de los informes:<br>C:\Documents and Settings\Administ 	 Cambiar<br>TCP/IP<br>Localhost: XX.XXX.XXX<br>Puerto: 8080 |
| Language:                                                                                                    | Aceptar                                                                                                    |
| Cambiar contraseña de<br>administrador                                                                                                    | Cancelar                                                                                                    |